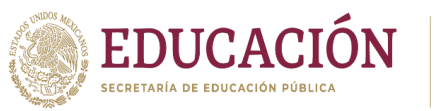

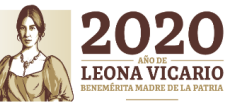

Centro de Bachillerato Tecnológico industrial v de Servicios No. 194

Unidad de Educación Media Superior Tecnológica Industrial y de Servicios

"2020. Año de Leona Vicario, benemérita madre de la patria"

Atento aviso.

El CBTis 194 informa a los alumnos y padres de familia de los aspirantes de nuevo ingreso, acerca del procedimiento para realizar el pago de ficha de examen de admisión 2020:

Ingresar a la página <u>www.cbtis1</u>94.edu.mx 1.

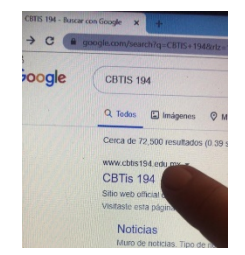

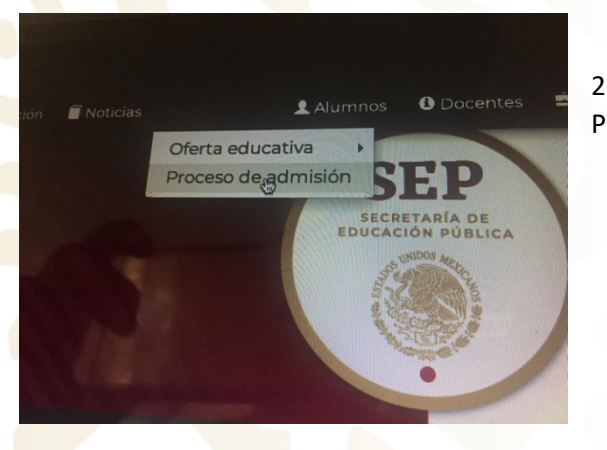

2. Posiciona el cursos sobre Aspirantes y da clic en Proceso de Admisión.

Si aún no has realizado tu registro, da clic en 3. Registro en línea, para llenar el formulario y elegir opcion educativa. Si ya tienes completo el registro en línea, ve al punto No 11.

## Proceso de registro y validación

- Realizar el registro desde la plataforma en el siguiente Registrogn línea
- cargar tu comprobante de registro en el sigu Descargar comprobante
- esentar el comprobante de registro con su ontraloría (Recursos Financieros ) del plante
- Presentar en la oficina de departamento de Serv
- Copia y original del comprobante de registro. Dos (2) fotografías **recientes** tamaño infantil B/N ó a colo Comprobante de Domicilio.
- Copia de tu CURP

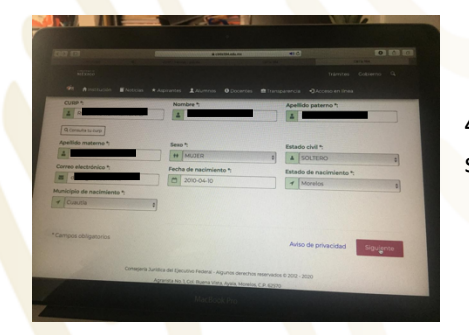

Captura toda tu informacion personal y da clic en 4. siguiente.

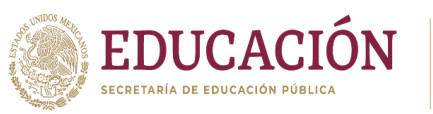

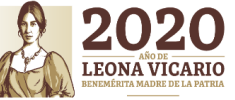

Unidad de Educación Media Superior Tecnológica Industrial y de Servicios Centro de Bachillerato Tecnológico industrial y de Servicios No. 194

"2020. Año de Leona Vicario, benemérita madre de la patria"

5. Registra los datos de tu domicilio, así como numero telefónico, avanza dando clic en siguiente.

|                           | E COSTO AND AND           | 0 0                          |  |
|---------------------------|---------------------------|------------------------------|--|
|                           |                           |                              |  |
|                           |                           |                              |  |
|                           | -                         |                              |  |
| <b>0-0</b> -0-0-C         |                           |                              |  |
| Datos del domicilio act   | ual                       |                              |  |
| Codigo Postal *           | Estado *:                 | Municipio *                  |  |
| 62742                     | / Morelos 0               | 1 Cuautia                    |  |
| Localidad *:              | Asentamiento (Colonia) *: | Calle y número *:            |  |
| Ampliación Gabriel Tepepa | Gabriel Tepepa            | francisco mendoza palma 53-8 |  |
| Lada telefónica *:        | Número de teléfono *:     | Número celular (opcional):   |  |
| ¢ 735                     | L 3528684                 | L Ingresa tu número celular  |  |
| *Campos obligatorios      | Aviso c                   | de privacidad Atras Siguient |  |
|                           | MacBook Pro               |                              |  |
|                           |                           |                              |  |

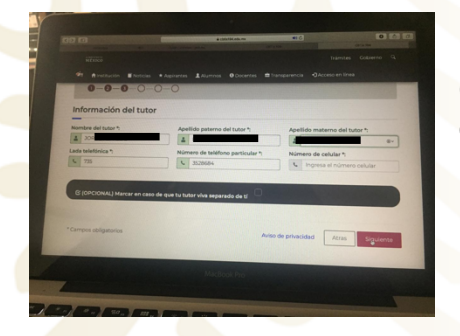

6. Captura nombre y numeros de teléfono de tu tutor, continua dando clic en siguiente.

 Escribe los datos de tu secundaria de procedencia, avanza dando clic en siguiente.

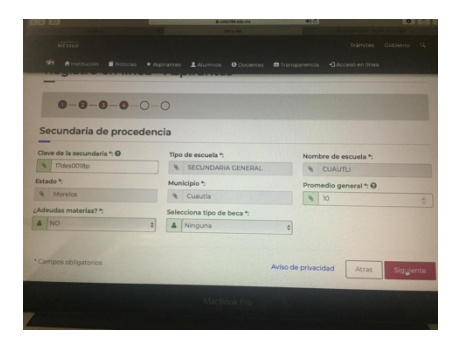

| 000                                                                                                    | a concoledada na<br>Circu esta                 |                                 | 0 |
|----------------------------------------------------------------------------------------------------|------------------------------------------------|---------------------------------|---|
|                                                                                                    |                                                |                                 |   |
|                                                                                                    |                                                |                                 |   |
| A STREET PROCESSESTER REPART                                                                                                    | arte y Registro entines                        |                                 |   |
| Registro en línea -                                                                                                    | Aspirantes                                     |                                 |   |
| 0-0-0-0-0-                                                                                                    |                                                |                                 |   |
| Selecciona tu carrera o es                                                                                                    | pecialidad                                     |                                 |   |
| Primera opción *:                                                                                                    | Segunda opción *:                              | Tercera opción *                |   |
| A Programación :                                                                                                    | Ofimática                                      | Administracion De Recursos HL   |   |
| *Campos obligatorios                                                                                                    |                                                | Aviso de privacidad Atras Enver |   |
| Consejeria Jurio                                                                                                    | Ica del Elecutivo Federal - Algunos derevitivo |                                 |   |
|                                                                                                    | MacBook Pro                                    |                                 |   |
| and the second second se |                                                |                                 |   |

8. Elige la especialidad que deseas cursar en el CBTis
194, debes señalar las tres opciones, después da clic en enviar.

## EDUCACIÓN

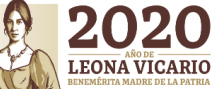

Unidad de Educación Media Superior Tecnológica Industrial y de Servicios

Centro de Bachillerato Tecnológico industrial v de Servicios No. 194

SUBSECRETARIA DE EDUCACIÓN MEDIA SUPERIOR

"2020. Año de Leona Vicario, benemérita madre de la patria"

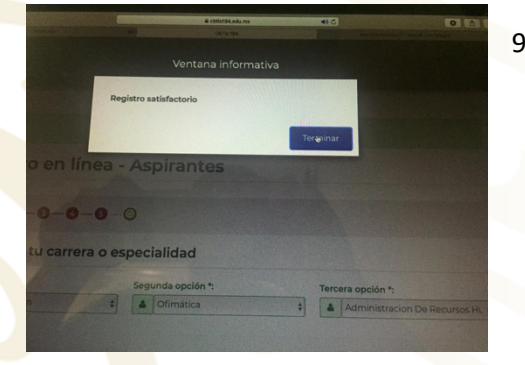

9. Para concluir el registro, da clic en terminar.

10. Ingresa tu curp y da clic en enviar; descarga tu comprobante de registro y la solicitud de pago de ficha (ambos documentos vienen en el mismo archivo).

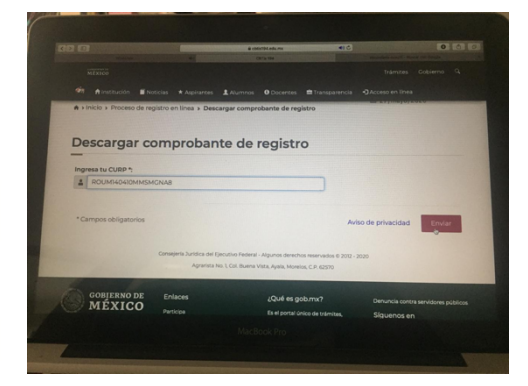

| ✓ Proceso de registro y validación                                                                                                    |             |  |
|----------------------------------------------------------------------------------------------------|-------------|--|
| Realizar el registro desde la plataforma en el siguiente enlace:     Registro en línea                                                                                                    |             |  |
| 2. Descargar tu comprobante de registro en el siguiente enlace:<br>Descargar compregnante                                                                                                    |             |  |
| 3 Presentar el comprobante de registro con su voucher de depór<br>Contralorío (Recursos Financieros ) del plantel.<br>4 Presentar en la oficina de departamento de Servicios Escolares del<br>documentos<br>c Capia y original del comprobante de registro.<br>5 Das (2) fotografías recientes tamaño infantil B/N ó a color.<br>6 Copia de tu CURP.<br>6 Copia de tu CURP.<br>6 Copia de tu CURP.<br>6 Copia de tu CURP.<br>6 Copia de tertificado o constancia de estudios. (expedida con<br>como naximo a la fecha de entrega)<br>9 Ogia de recibo de pago. (A travéz de orden bancaria) | iito<br>pli |  |
| ED anno 1                                                                                                    |             |  |

11. Si ya habias realizado el registro en línea ingresa a la pagina como se indica en los numerales 1 y 2, pero elige Descargar comprobante.

Imprime tu solicitud de pago, y acude a Banco Azteca a cubrir el importe.

| Comité Esco<br>MEXICO<br>Solicitu                                                                                                    | ar de Administración Participativa CBTIS 194                                                                                                    |
|----------------------------------------------------------------------------------------------------|----------------------------------------------------------------------------------------------------|
| Fecha de creación: 27/05/2020 Datos del aspirante: CURP: CUM140410MMSMGNA8 Nombre: MÁXEKA                                                                                                    | Folo: 3146                                                                                                    |
| Datos del trámite de pago:<br>Concepto: Recuperación de material nara examen de                                                                                                    | NOWANO UGALDE                                                                                                    |
| Nombre de banco: BANCO AZTECA<br>Cuenta CLABE: 127180001301697503<br>Nota: Este registro es personal e intransferible. El                                                                                                    | Abrisso Tayleso J         Importe:         \$800.00 MXN           No. de Cuenta:         01720130169750           S         Ciclo Escolar:         Febrero 2020 - Julio 2020           código de barras no es para págos en el banco. |
| _                                                                                                    | MacBook Pro                                                                                                    |
| Charles and the second second s |                                                                                                    |

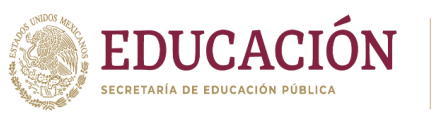

![](_page_3_Picture_2.jpeg)

Centro de Bachillerato Tecnológico industrial v de Servicios No. 194

Unidad de Educación Media Superior Tecnológica Industrial y de Servicios

"2020. Año de Leona Vicario, benemérita madre de la patria"

- 12. Al comprobante de pago que te entregará el cajero, escríbele con tinta azul: nombre completo, número de ficha y especialidad elegida.
- 13. Escanea el "voucher" con los datos escritos o toma una fotografía y envía por correo electrónico a la dirección: recfinancieros\_cbtis194@outlook.com
- 14. Guarda el "voucher" original, en cuanto se reanuden labores deberás entregarlo en la oficina de recursos financieros.
- 15. Cualquier duda o comentarios, favor de escribir un correo electronico a la misma direccion señalada en el punto 13: recfinancieros\_cbtis194@outlook.com